WEBDUYNHI

## KIẾM TIỀN VỚI TIẾP THỊ LIÊN KẾT

# HOSTING

Desiderata

### Nội dung

| Kiếm tiền với tiếp thị liên kết cho các dịch vụ hosting | . 1 |
|---------------------------------------------------------|-----|
| Bước 1: Đăng ký chương trình tiếp thị                   | . 1 |
| Bước 2: Xác minh thông tin                              | . 3 |
| <b>Bước 3</b> : Cách lấy link và chia sẽ                | . 3 |

### Kiếm tiền với tiếp thị liên kết cho các dịch vụ hosting.

Tiếp thị liên kết là hình thức kiếm tiền phổ biến với các blogger và marketer. Hiện nay cũng nhiều Freelancer tham gia để gia tăng thu nhập. Một trong những chương trình tiếp thị liên kết tiềm năng và có mức hoa hồng được chi trả khá cao đó là tiếp thị cho các dịch vụ hosting.

Đây là một trong những dịch vụ được sử dụng nhiều, nhu cầu cao và cần phải gia hạn/ mua mới hàng năm.

Để đăng ký làm tiếp thị liên kết cho các hosting có hoa hồng cao, thường tầm 25-50\$/sale, thậm chí 100\$/sale.

Vậy các đăng ký thế nào?

Các bạn theo hướng dẫn sau nhé.

Bước 1: Đăng ký chương trình tiếp thị

Nhấn vào liên kết https://webduynhi.com/tiepthihosting

Trong giao diện tiếp theo bạn nhập thông tin như hình:

#### TIẾP THỊ LIÊN KẾT HOSTING KIẾM TIỀN

| Apply to our network by submitting your information below. * - required field |
|-------------------------------------------------------------------------------|
| Company / Name:*                                                              |
|                                                                               |
| Website:*                                                                     |
|                                                                               |
| Address 1.*                                                                   |
| Address 2:                                                                    |
|                                                                               |
| City:*                                                                        |
|                                                                               |
| Country:*                                                                     |
| United States ~                                                               |
| State:*Zipcode:*                                                              |
|                                                                               |
| - Phone:*                                                                     |
|                                                                               |
|                                                                               |
| Next                                                                          |
| Bạn nhập thông tin vào form và nhấn <b>Next</b>                               |
| Company/Name: bạn nhập tên của bạn                                            |
| Website: nhập tên miền website của bạn                                        |
| Address 1: Nhập địa chỉ                                                       |
| City: Tên thành phố nơi bạn sinh sống                                         |
| Country: Chọn Việt Nam                                                        |

State: Chọn tỉnh nơi bạn sống

Zipcode: mã bưu điện

Phone: nhập số điện thoại của bạn, bắt đầu là +84.....

### TIẾP THỊ LIÊN KẾT HOSTING KIẾM TIỀN

#### Bước 2: Xác minh thông tin

Sau khi hoàn thành các bước đăng ký và xác minh tài khoản thành công. Bạn sẽ thấy giao diện như sau:

| ିନ୍ତ Dashboard     |     |                             | Offere      |      |                   |   |           |                    |                   |       |                             |
|--------------------|-----|-----------------------------|-------------|------|-------------------|---|-----------|--------------------|-------------------|-------|-----------------------------|
| ☐ Offers ^         | 0   | ners. All                   | Uners       |      |                   |   |           |                    |                   |       |                             |
| All Offers         |     |                             | Filters 🗸   | ,    |                   |   |           |                    |                   |       | ¢                           |
| My Live Offers     |     |                             |             |      | I                 |   |           |                    |                   |       | _                           |
| Scheduled Changes  |     |                             |             |      |                   |   |           |                    |                   | Page: | 1 of 1 $<$ > 50 rows $\vee$ |
| Reports ^          | ID- | <ul> <li>Preview</li> </ul> | Name        | ¢ Pa | iyout             |   | 7-Day EPC | Included Locations | Excluded Location | ons   | Categories                  |
| Performance Report |     |                             |             |      |                   |   |           |                    |                   |       |                             |
| Conversion Report  | 15  | l jodomene.no               | Domene.no   | 10   | 0.00% CPS + Goals | 1 | lew       |                    |                   | 1     | 5 Categories                |
| Referral Report    |     |                             |             |      |                   |   |           |                    |                   |       |                             |
| Saved Reports      | 149 |                             | ADW         | 10.  | .00% CPS + Goals  |   | lew       |                    |                   |       | 5 Categories                |
| EE Tools           |     |                             |             |      |                   |   |           |                    |                   |       | 5                           |
| Mobile App         | 148 | RACKRAY                     | RackRay     | 50,  | ,00 € CPA + Goals | 1 | lew       |                    |                   |       | E-commerce solutions        |
| APIs               |     |                             |             |      |                   |   |           |                    |                   |       |                             |
| Pixels/Postbacks   | 147 |                             | Hoststar AT | 40,  | ,00 € CPA + Goals |   | lew       |                    |                   |       | Domains, Web Hosting        |

Bạn chọn All Offers, và trên giao diện chính, có rất nhiều dịch vụ hosting để bạn chọn và chia sẽ để kiếm tiền.

Bước 3: Cách lấy link và chia sẽ.

Để lấy link tiếp thị cho một hosting nào đó, rất đơn giản, chỉ cần nhấn vào offers của hosting đó và có đầy đủ link cũng như Banner cho bạn chọn.

Ví dụ, tôi chọn Time4VPS, sẽ có giao diện như sau:

| ps://tracking.missaffiliate.com/SHd9 | <u></u>                                                             | Tracking Link Options Generate TinyURL Data com/off i2offor id=1288off id | Share link qua<br>Twitter và Email<br>Impression Pixel Share link:                                   |
|--------------------------------------|---------------------------------------------------------------------|---------------------------------------------------------------------------|----------------------------------------------------------------------------------------------------|
| py Tracking Link                     |                                                                     |                                                                           | C242auny_an=1 waan= o noigin= o siyie <u>positi</u>                                                  |
| d Affiliate Source                   | e Add Creative Add Sub ID Add You can view data a standard alphanum | s Add Click ID Add Unique                                                 | Add Deep Link                                                                                        |
| d Deep Link                          |                                                                     | Add A deep link allows<br>website. Enter the                              | you to redirect your tracking link to a specific page on the offer<br>ull website un to redirect to. |

Trong giao diện trên, bạn chỉ cần giới thiệu link tiếp thị của bạn cho mọi người, hễ cứ có người mua hosting là bạn có tiền. Bạn cũng có thể share link của bạn trên Twitter hoặc qua email.

Cách tốt nhất là chia sẽ link trên website của bạn, với chủ đề hướng dẫn thiết kế website hoặc chia sẽ đến với những người cần làm website thôi.

Hy vọng hướng dẫn này hữu ích cho bạn.